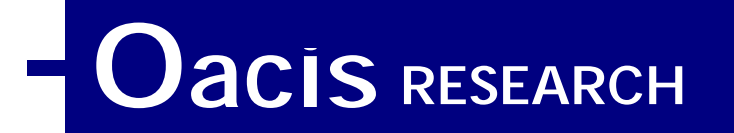

# Oacis' Approach to User Interface Design

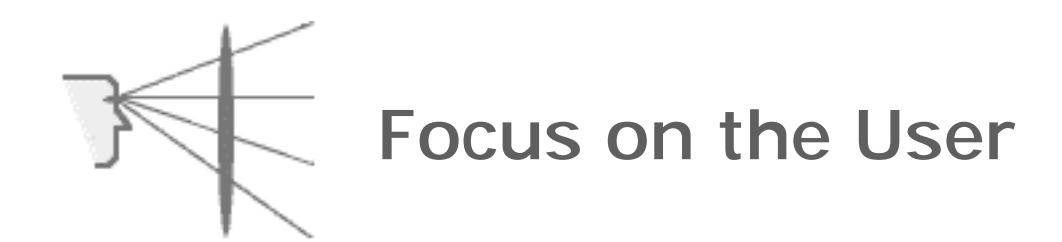

Oacis RESEARCH • 20905 Abalar • Woodland Hills • California 91364

Voice: 818-883-3737 • www.oacisresearch.com

## Briefing Contents

|                                                | Page |
|------------------------------------------------|------|
| • INTRODUCTION                                 | 1    |
| USER INTERFACE DESIGN - Comments               | 3    |
| • THE DESIGN PROCESS - Overview                |      |
| - Requirements Analysis                        |      |
| - Paper Prototype Phase                        |      |
| User Interface Design Activity                 |      |
| What is a Paper Prototype?                     |      |
| Paper Prototype Example: Annotated             |      |
| Product Team Testing                           |      |
| Paper Prototypes: Usability Evaluation         |      |
| Paper Prototypes: Understandability Evaluation |      |
| - Rapid Prototype/Simulation Phase             |      |
| Rapid Prototype Development                    |      |
| Rapid Prototype Example                        |      |
| In-House Usability Evaluation                  |      |
| Field Usability Evaluation                     |      |
| - Software/Hardware Development Phase          |      |
| Software/Hardware Development                  |      |
| Final Usability Evaluation                     |      |
| • FINAL COMMENTS                               | 22   |

Introduction

Oacis Research is a small business located in Southern California specializing in human factors, user interface design and test & evaluation.

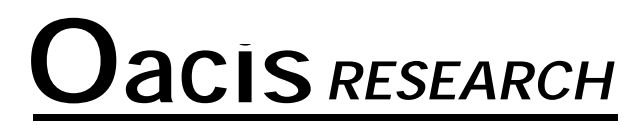

Established 1994

# **Human Engineering Services**

Human Factors Interface Design Test & Evaluation

> 20905 Abalar Street Woodland Hills, California 91364 Voice: 818-883-3737 wayne.walls@oacisresearch.com www.oacisresearch.com

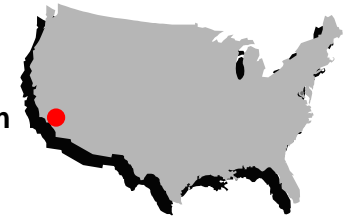

## Who Does Oacis Work For ?

- Ford Motor Company Advanced Vehicle Technology
- Ford Motor Company Automotive Components Division
- Robert Bosch Corporation Automotive Group
- U.S. Air Force/Anacapa Sciences, Inc.
- Visteon Automotive Systems

## **User Interface Design: Comments**

- The role of the user interface designer is to act as an advocate for the user
- Design is a series of compromises and tradeoffs... no one gets everything they want
- The best way to make decisions about user-related tradeoffs is testing and design iteration
- A comment on evaluation and statistical analysis:

Statistics are no substitute for common sense and are no more valuable than other sources of evidence that may contribute to a decision. The point is to make technical and business decisions and not separate theoretical constructs.

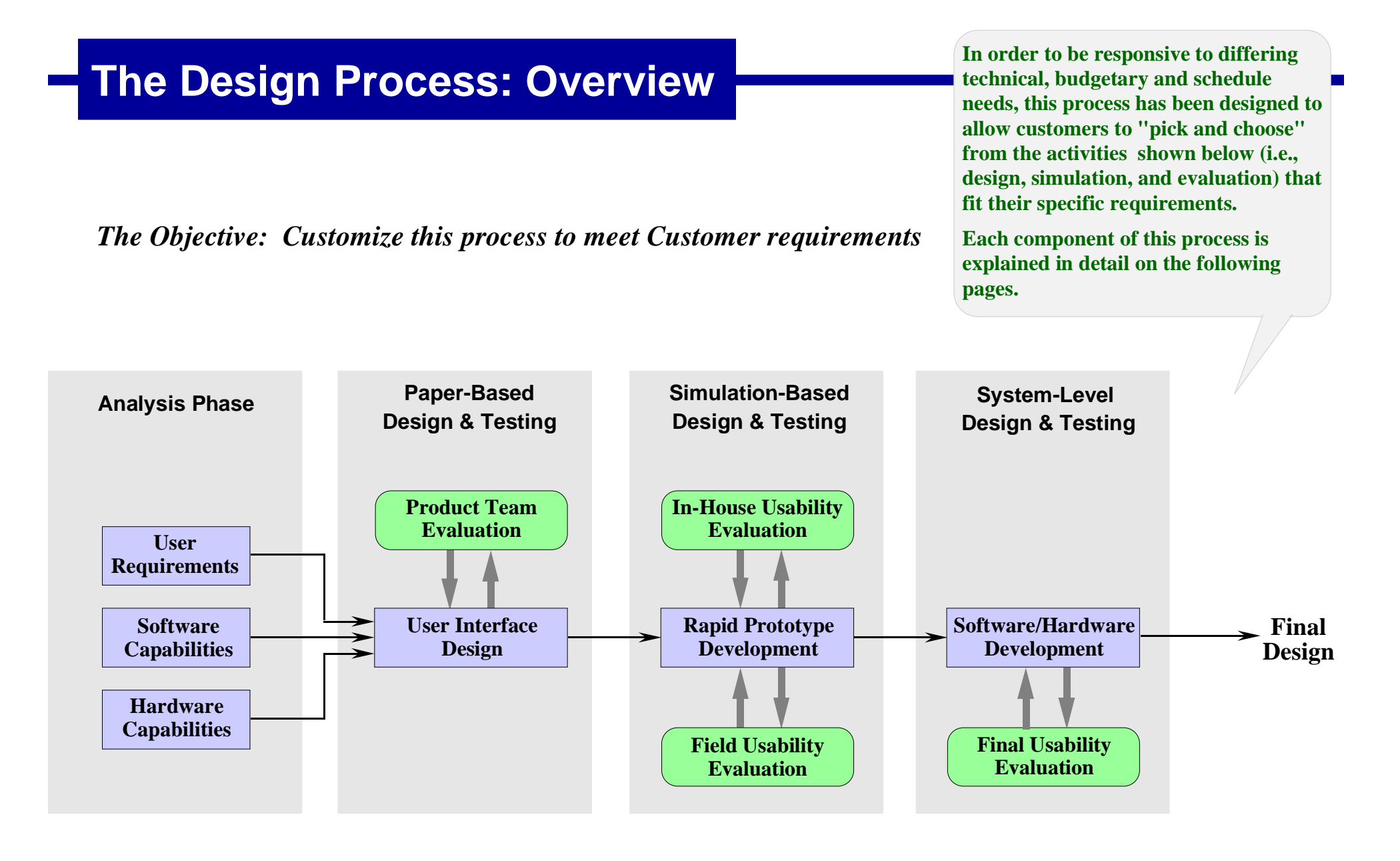

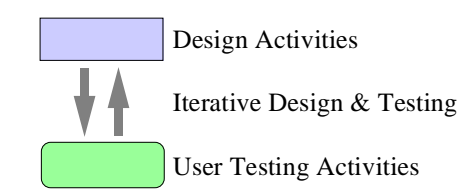

## **Requirements And Capabilities Analysis**

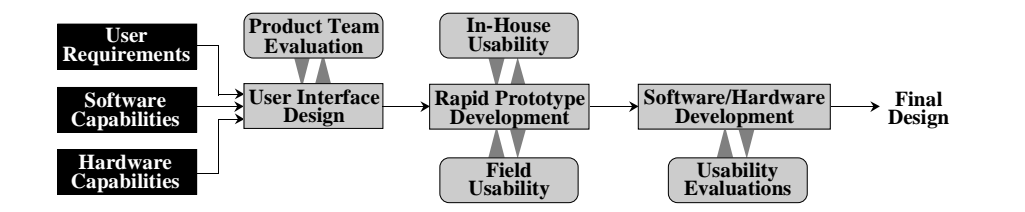

This analysis is a joint effort between Oacis and its customer. The objective is to identify a set of user, software, and hardware requirements and capabilities that will form the foundation for the initial design. A set of example requirements and capabilities are shown below.

- Target Market Requirements
- User Capabilities
- Features and Functions Definition
- Task Analysis

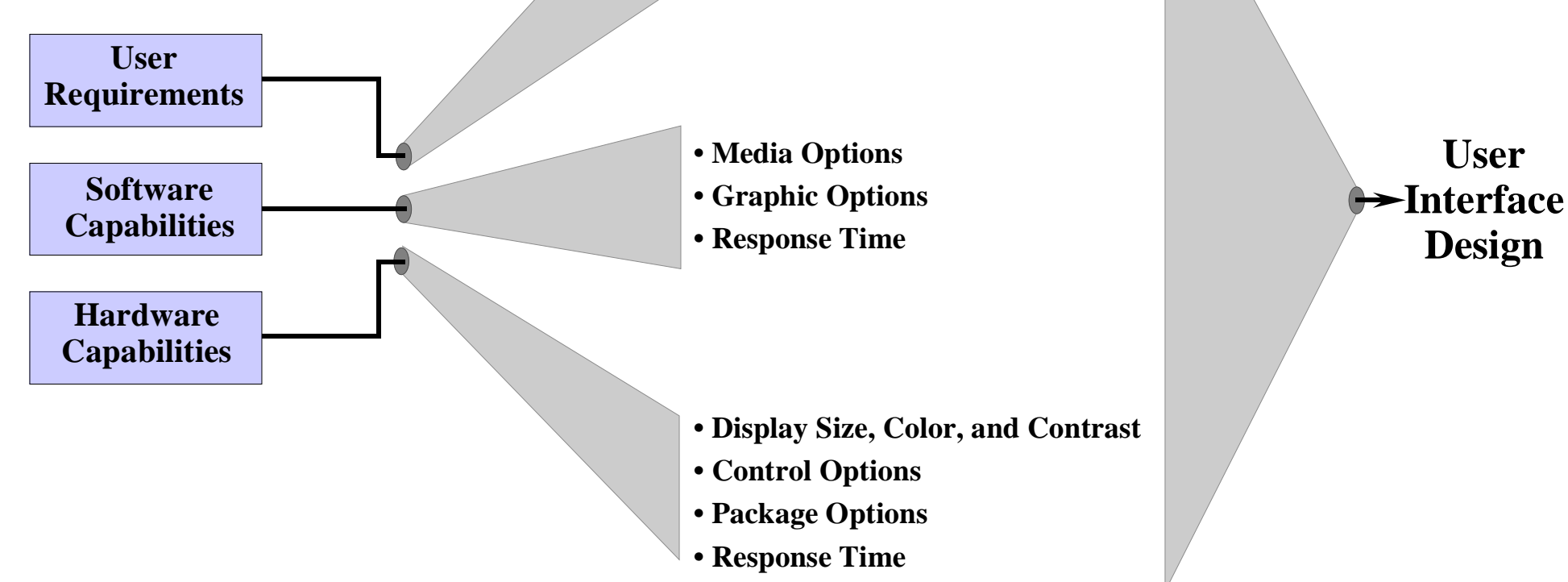

User

Design

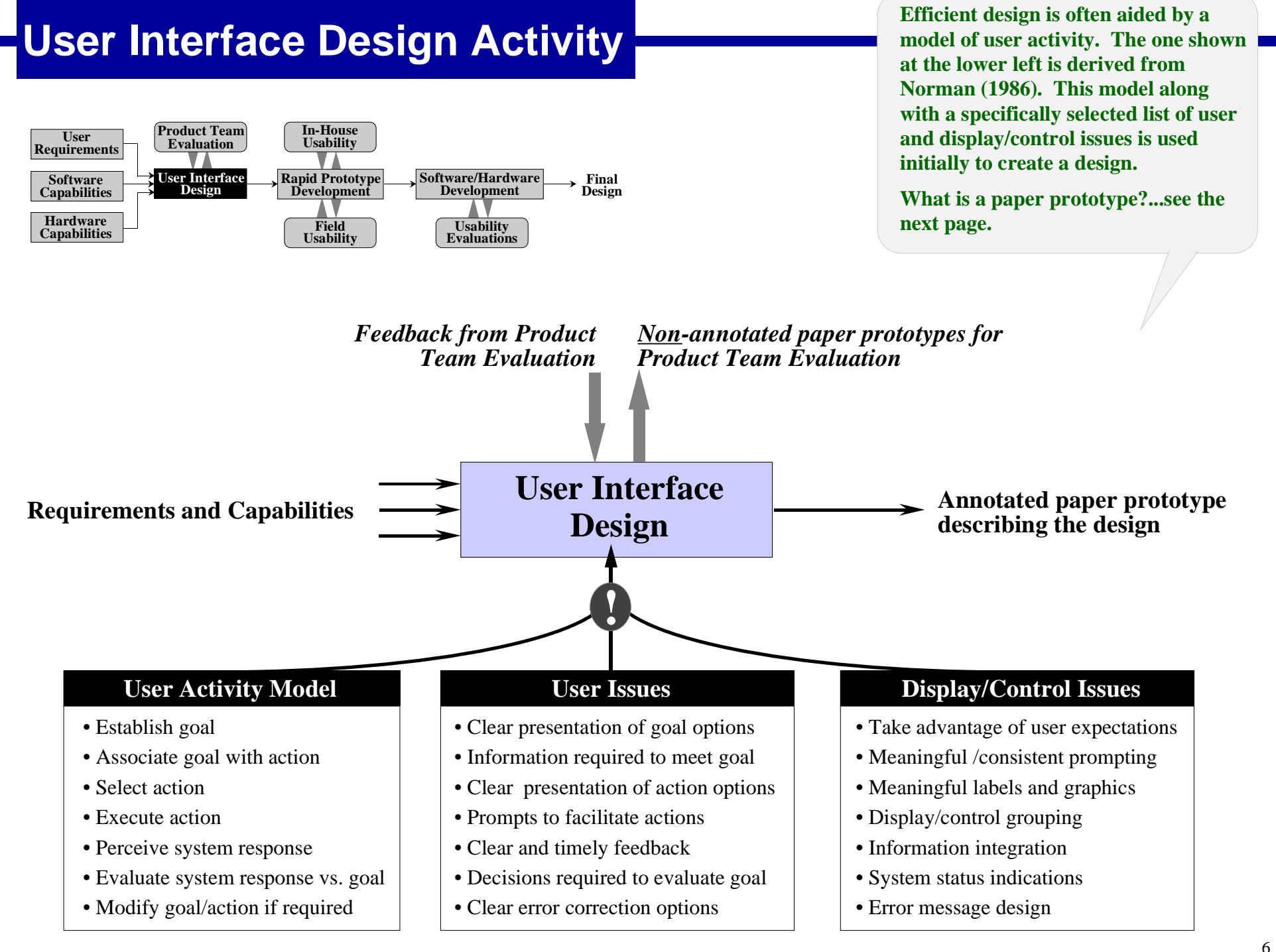

## What Is A Paper Prototype?

An excerpt from an annotated paper prototype begins on page 8.

Examples of paper prototypes used for usability and "understandability" evaluations are shown on pages 14 and 15.

What is a paper prototype? • A full-size graphic representation of screen format and user controls

- Each page describes one user or system action/response
- A "flip-book" presentation of user-system interactions

What is an <u>annotated</u> paper prototype?

#### A paper prototype intended for software engineers that describes:

- Screen format with color and font specifications
- Actions required on entering the screen
- Actions required on leaving the screen
- All possible user actions on the screen
- The user's goal and actions for the screen

What is a <u>non-annotated</u> paper prototype?

- <u>A paper prototype intended for evaluation by non-design personnel:</u>
  - All annotations are removed except the user goal
  - Usability evaluators supply the correct action to accomplish this goal (see page 14)
  - Also used for "understandability" evaluations (see page 15)

What are the advantages? • Low

- Low cost
  - Easy distribution
  - Not constrained by software
- Short revision time
- Graphics-based communication of ideas
- No computer required for evaluations

## An Annotated Paper Prototype: Page 1

This is a 5-page excerpt from a 150 page paper prototype. Its main use is to convey design information to other members of the team.

#### Yellow Pages Module: Initial View

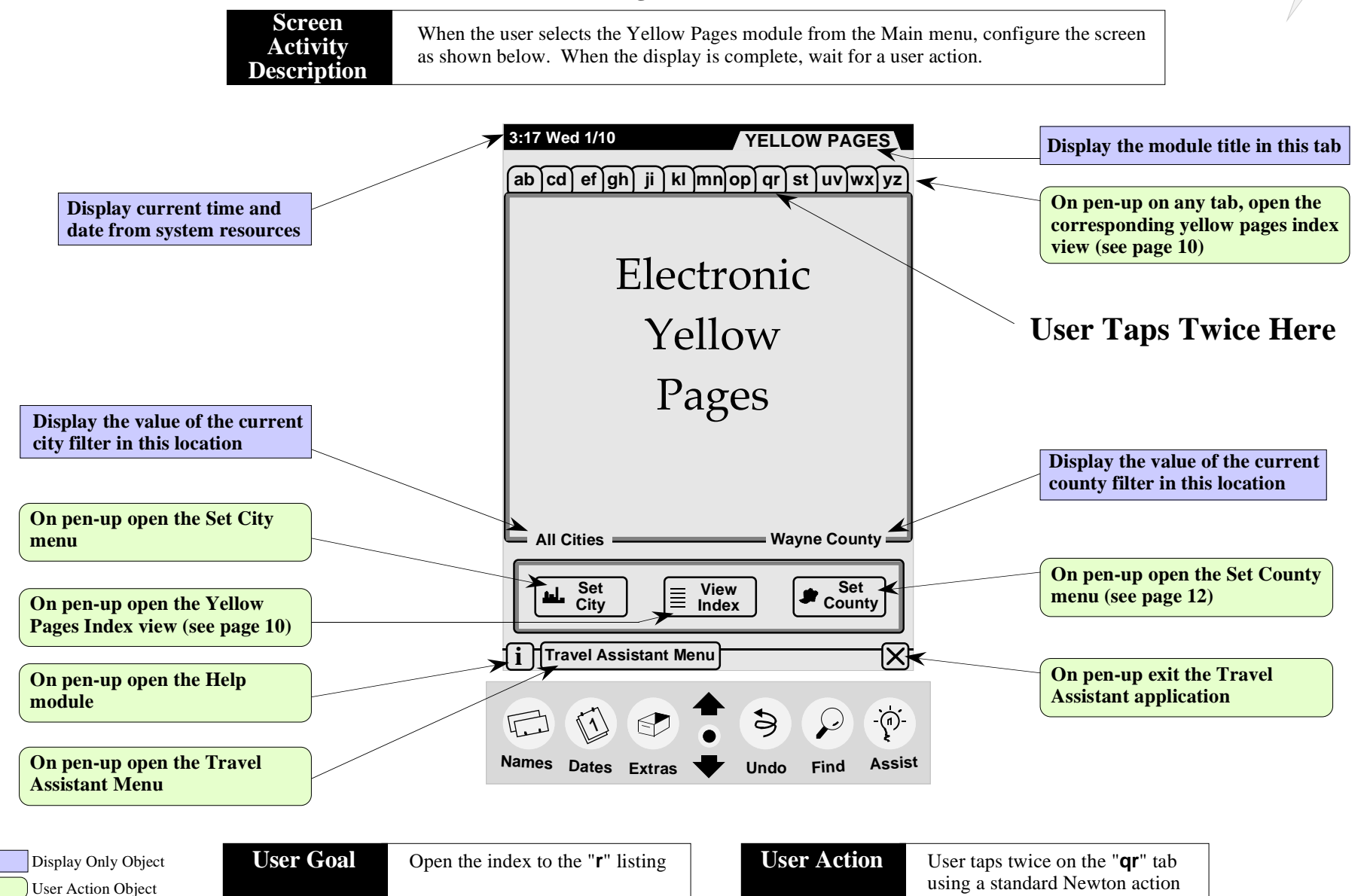

## An Annotated Paper Prototype: Page 2

#### Yellow Pages Module: Processor "Busy" View

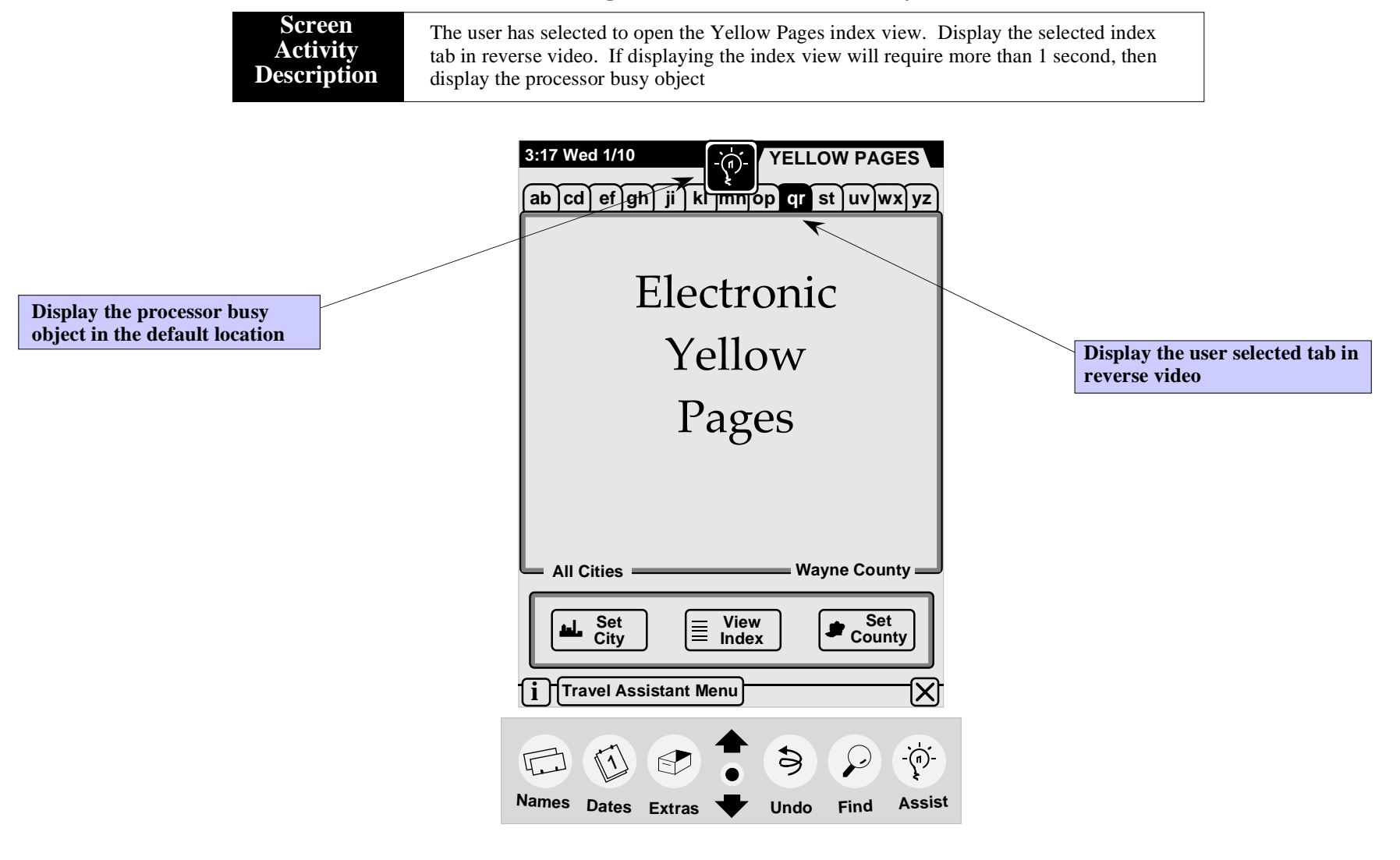

Display Only Object User Action Object User Goal

User is waiting for the index to open

User Action Object

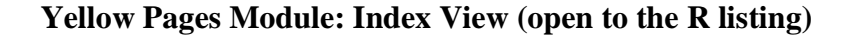

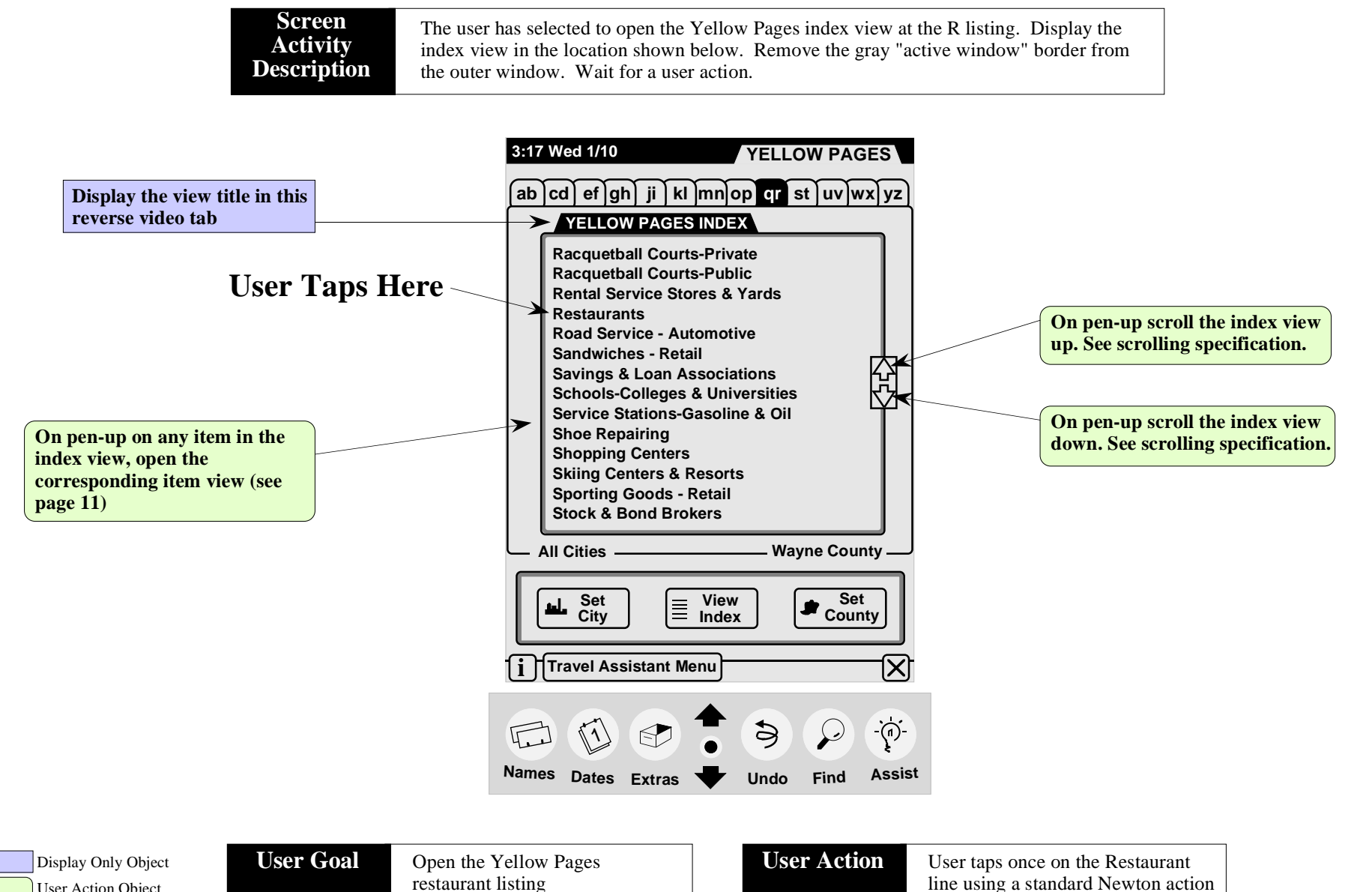

10

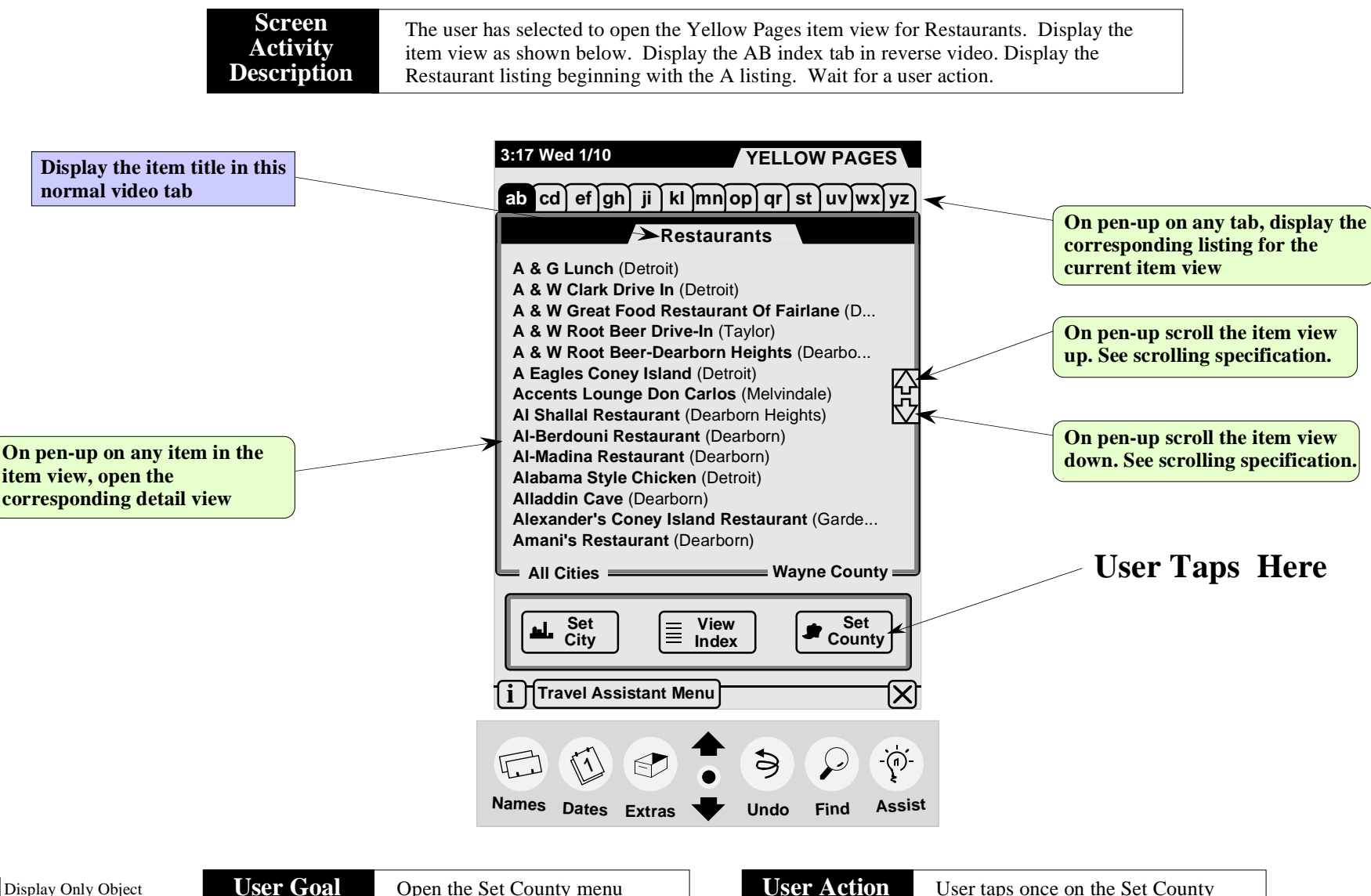

Yellow Pages Module: Item View (open to the Restaurant listing)

Open the Set County menu

## An Annotated Paper Prototype: Page 5

#### Yellow Pages Module: Set County Menu

| Screen<br>Activity<br>Description | The user has selected to open the Set County menu. Display the Set County menu in the location shown below. Display the Set County button in reverse video. Display a check mark in the Set County menu to indicate the current county filter. Wait for a user action on a Set County menu item or the close box of the Set County menu.                                                                                                    |                                                                                           |
|-----------------------------------|----------------------------------------------------------------------------------------------------|-------------------------------------------------------------------------------------------|
|                                   | 3:17 Wed 1/10       YELLOW PAGES         ab       cd       ef       gh       ji       klmnlop       qr       st       uv       wx       yz         Restaurants         A & W Clark Drive In (Detroit)         A & W Great Food Restaurant Of Fairlane (D         A & W Root Beer Drive-In (Taylor)         A & W Root Beer Don Carlos (Melvindale)         Al-Berdouni Restaurant (Dearborn)         Al-Berdouni Restaurant (Dearborn)         Aladdina Restaurant (Dearborn)         Aladdin Cave (Dearborn)         Aladdin Cave (Dearborn)         Aladdin Cave (Dearborn)         Aladdin Cave (Dearborn)         Aladdin County         Alladdin Cave (Dearborn)         Aladadin County         Alladdin Cave (Dearborn)         Aladana Style Chicken (Dearborn)         Aladana Style Chicken (Dearborn)         Aladana County         Vayane County         Oakland County         Vayane County         It Travel Assistant Menu         Alage         Image       Set         Names       Dates         Extras       Yundo         Find       Assist | any menu item<br>nty filter to the<br>nd close the<br><b>ps Here</b><br>se the Set County |

Display Only Object User Action Object Close the Set County Menu

**User Action** 

User taps once on the Set County close box using a standard Newton action

## **Product Team Evaluations**

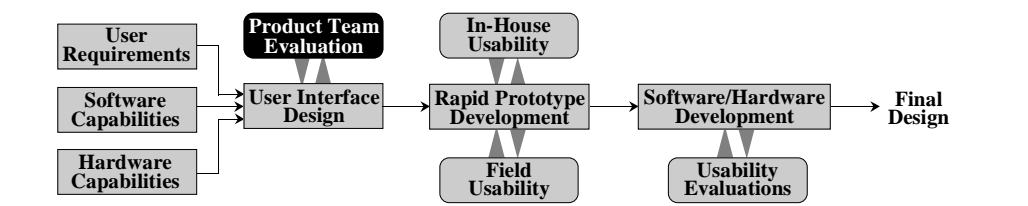

**Product Team** 

**Evaluation** 

This is a low cost check on the initial design. It allows the entire product team to have input to the iterative process.

Examples of how paper prototypes might be used in these evaluations are shown on the next two pages.

*Objective:* A low-cost evaluation of the initial user interface design prior to beginning rapid prototype development.

**Participants:** Product Team members, preferably those members who are not responsible for user interface or software design.

*Methods:* The evaluations are based on the nonannotated paper prototypes. The conduct of the evaluations may:

- be formal or informal,
- conducted in groups or individually,
- include interviews with the designer.

*Techniques:* Paper-based usability evaluations and Paper-based "understandability" evaluations. (see pages 14 and 15)

- *Data:* The data may include:
  - verbal comments collected by the designer,
  - completion of special data collection forms,
  - counts of errors and correct responses.

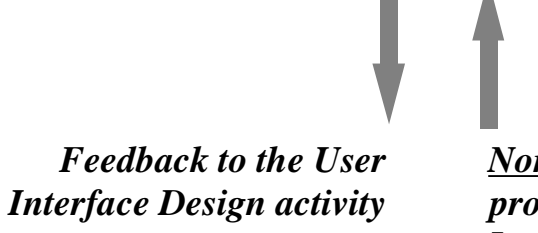

<u>Non</u>-annotated paper prototypes from the User Interface Design activity

## Paper Prototype: Usability Evaluation

All annotations have been removed from this paper prototype converting it to a usability evaluation data sheet.

The evaluator fills in the User Action response based on the item shown in the User Goal box.

The entire evaluation would consist of many individual sheets leading the user through specific tasks.

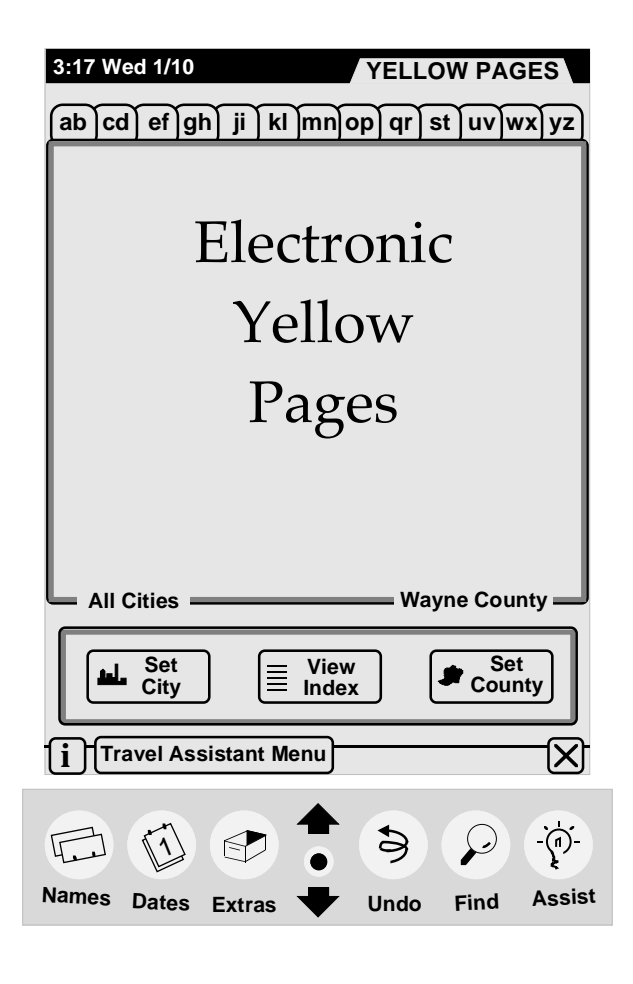

**User Action** 

# Paper Prototype: Understandability Evaluation This evaluation is intended for early detection of design components that require further refinement. Evaluations are conducted as one-on-one or group interviews with the user interface designer.

Moving from number 1 to 11, explain the function and/or significance of each item

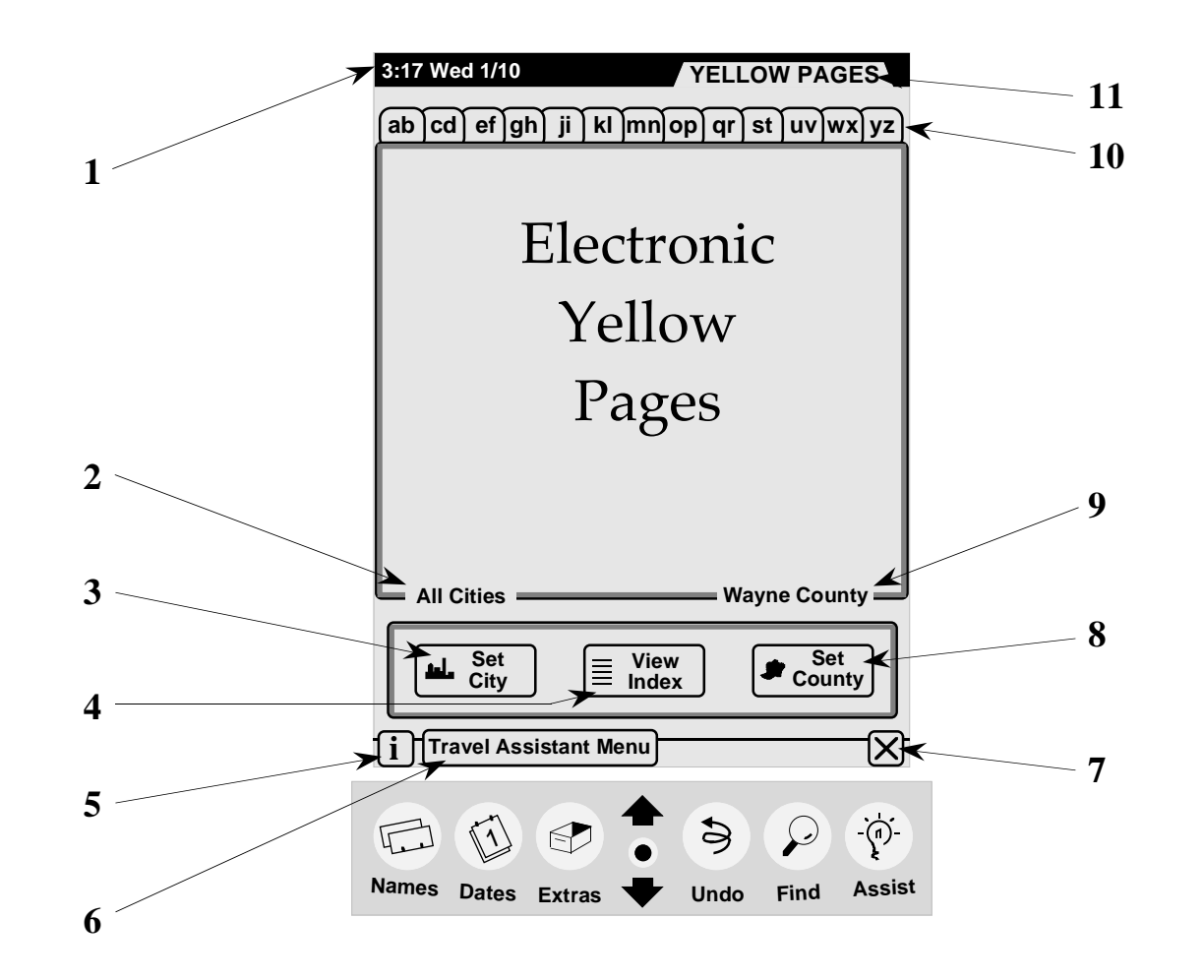

## **Rapid Prototype Development**

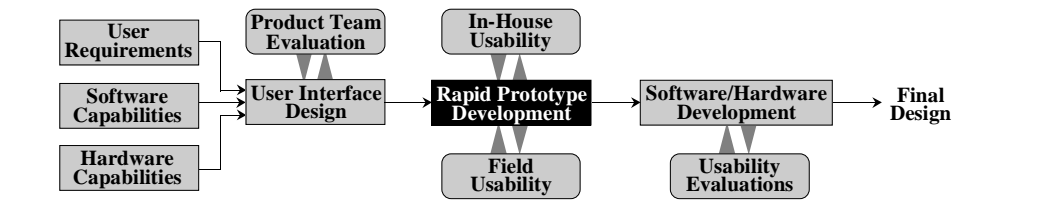

Paper-based designs can be very cost-effective and technically revealing. However, there are instances where there is no substitute for actual interaction.

**Oacis** has successfully used Macromedia's Director for rapid prototyping of several projects. This application strikes a good compromise between development time and flexibility.

A screen-capture from a Director prototype is shown on the next page.

The following decisions will be made in conjunction with the Customer:

- The prototyping software to be used
- The fidelity of the prototype simulation
- The parts of the user interface to be simulated

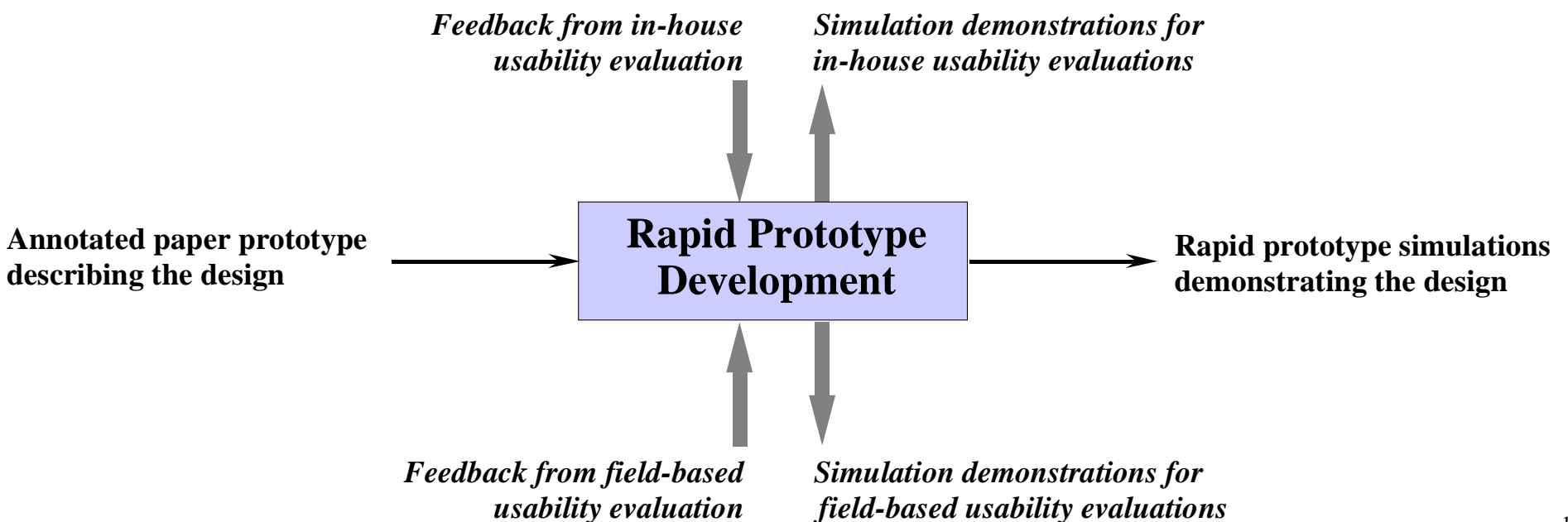

## **Rapid Prototype Example**

This is a screen-capture from a prototype information system for nuclear power plant maintenance. This screen was designed to assist personnel in locating plant equipment. The user initially clicked on a schematic diagram, then on a floor plan, finally viewing a photograph of the equipment.

#### Prototype created with Macromedia Director

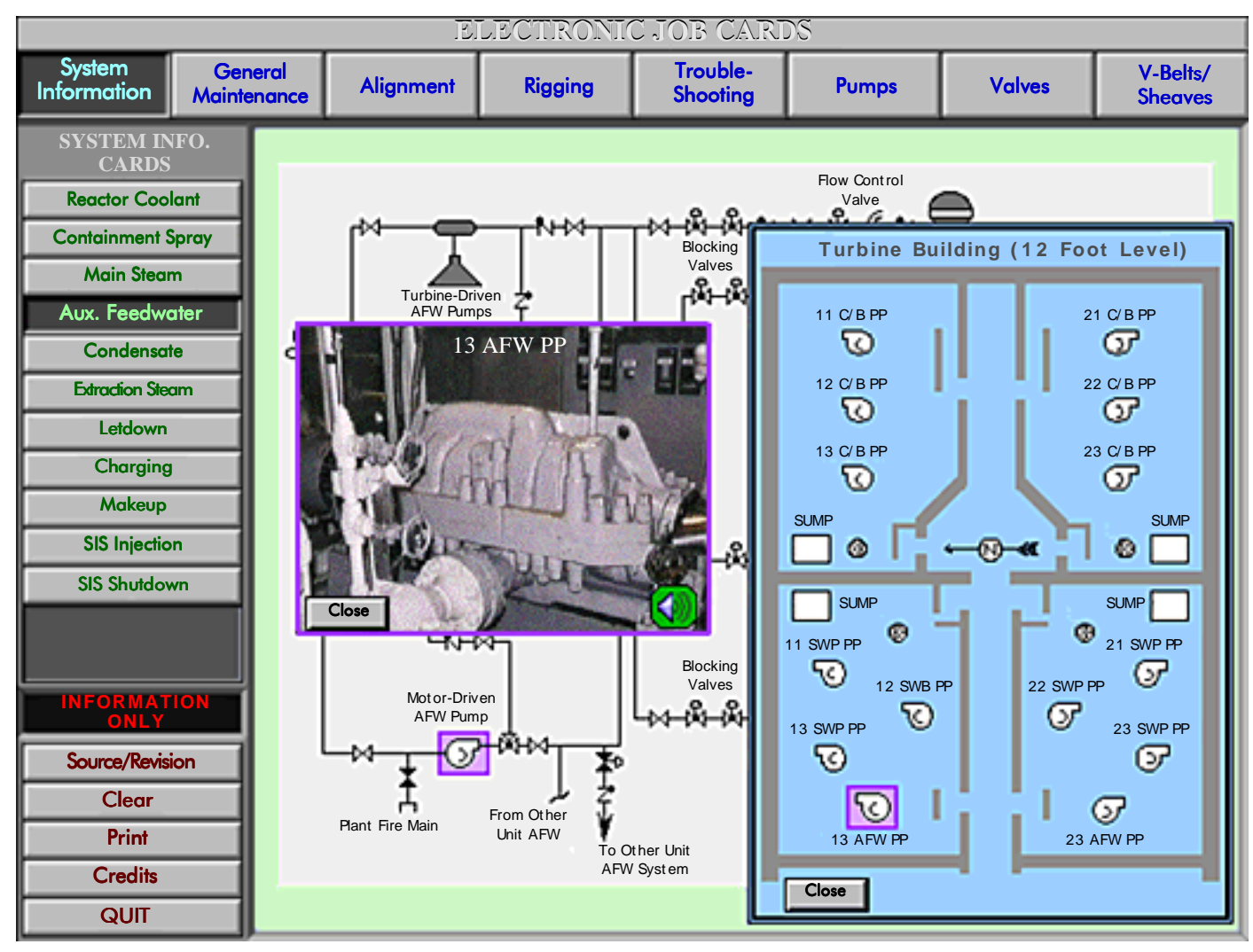

80% of actual size. Copyright © 1994, 1997 by Oacis RESEARCH and Anacapa Sciences, Inc.

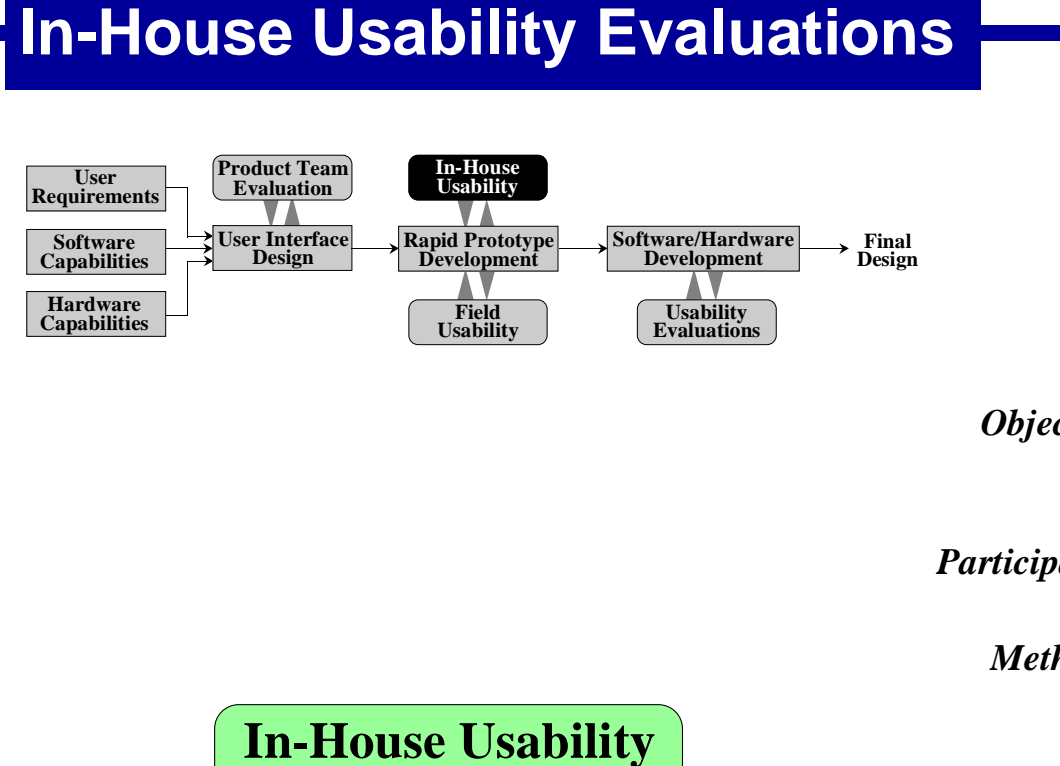

**Evaluation** 

This evaluation is designed to be a low-cost activity using in-house, non-technical employees.

It is used as a final check on the design prior to field testing with representative end users.

It can also serve as a pilot-test of the field evaluation experimental design.

*Objective:* A relatively low-cost usability evaluation prior to field-based usability evaluation.

- Participants: Non-technical Customer employees
  - *Methods:* The evaluations are based on the rapid prototype simulations. They are formal oneon-one sessions conducted by a study moderator. The participants are given specific tasks and objectives to be accomplished.
- Techniques: Usability Observations
  - "Understandability" Interviews
  - Ease-of-Use Ratings
  - Workload Ratings

*Data:* The data may include:

- Reasons for user problems
- Design components not understood by the user
- Ease-of-Use statistics
- Workload statistics
- Task completion times and errors

Feedback to Rapid Prototype Development

Simulations from Rapid Prototype Development

## **Field Usability Evaluations**

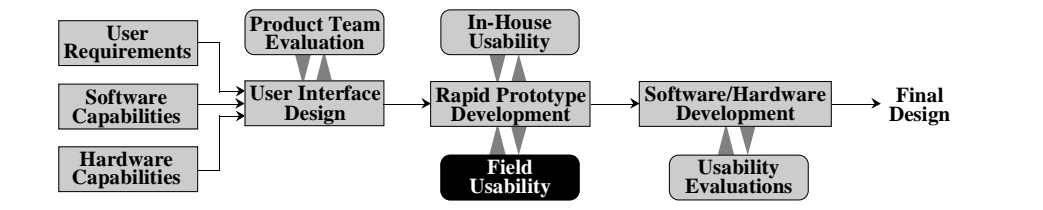

Simulations from Rapid

**Prototype Development** 

This evaluation takes the design in rapid prototype form to actual endusers. This activity is often conducted with the assistance of a market research field service company.

The intent is a final check on the design prior to software development.

- *Objective:* A moderate-cost usability evaluation prior to software development.
- **Participants:** Individuals in the current and future target markets for this product (often obtained through a market research field service company).
  - *Methods:* The evaluations are based on the rapid prototype simulations. They are formal oneon-one or group sessions conducted by a study moderator. The participants are given specific tasks and objectives to be accomplished.
- *Techniques:* Usability Observations
  - "Understandability" Interviews
  - Ease-of-Use Ratings
  - Workload Ratings

*Data:* The data may include:

- Reasons for user problems
- Design components not understood by the user
- Ease-of-Use statistics
- Workload statistics
- Task completion times and errors

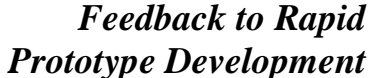

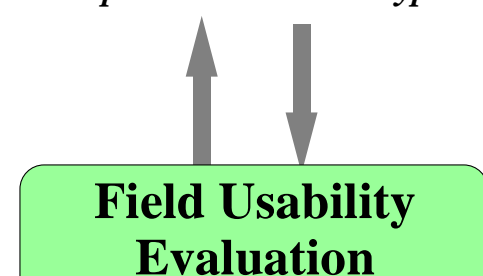

## **Software/Hardware Development**

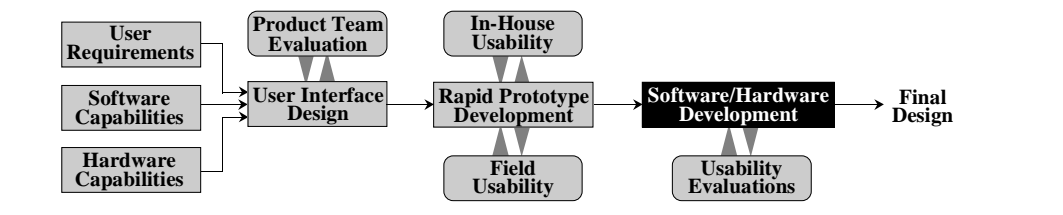

This activity emphasizes two issues:

(1) Continued in-house evaluations as development proceeds, especially if continuing design issues remain.

(2) Components of a design that can not be effectively tested without coding them in final form. In this case consideration may be given to "hooks" in the software to facilitate subsequent evaluations.

#### **Special Considerations:**

- Iterative testing as the development proceeds
- Software and hardware "hooks" to facilitate user testing

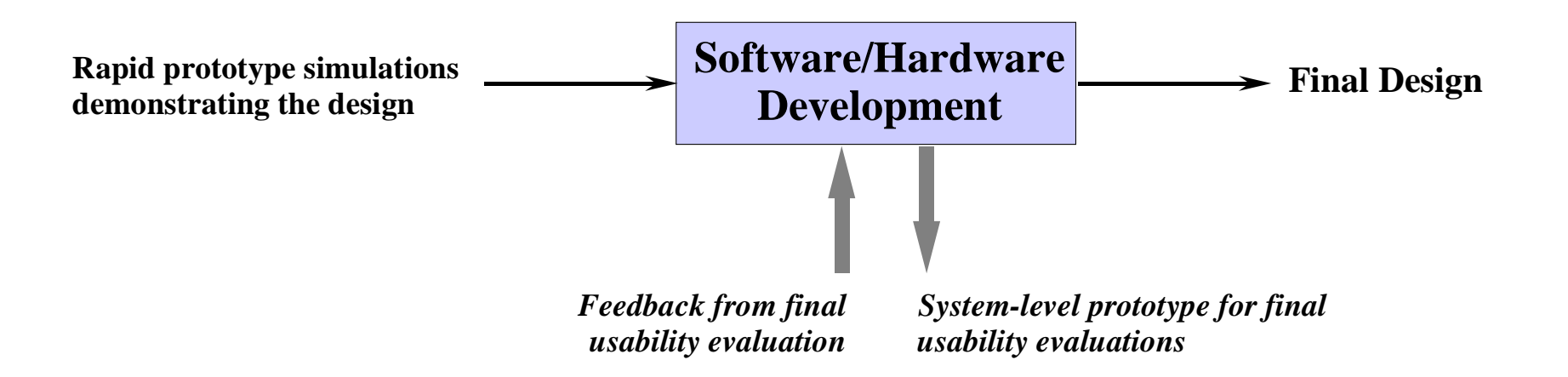

## **Final Usability Evaluations**

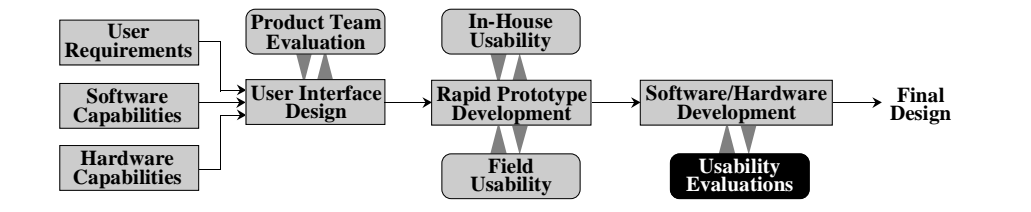

Feedback to Software/ Hardware Development System-level prototype for final field usability evaluations

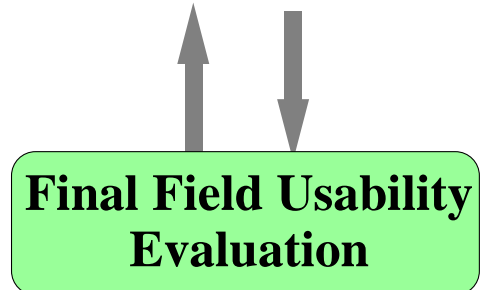

This activity addresses two types of evaluations. Those that could not be effectively conducted until the product is in final form and secondly, a final usability check prior to production.

Depending on the project requirements and history, final usability testing may or may not be required.

- *Objective:* A final usability evaluation prior to production.
- **Participants:** Individuals in the current and future target markets for this product (often obtained through a market research field service company).
  - *Methods:* The evaluations are based on the system-level prototypes. They are formal one-on-one or group sessions conducted by a study moderator. The participants are given specific tasks and objectives to be accomplished.
- *Techniques:* Usability Observations
  - "Understandability" Interviews
  - Ease-of-Use Ratings
  - Workload Ratings
  - Field Observations

*Data:* The data may include:

- Reasons for user problems
- Design components not understood by the user
- Ease-of-Use statistics
- Workload statistics
- Task completion times and errors

The process described in the briefing has been specifically designed to allow the customer to "pick and choose" the design and evaluation activities that fit their requirements. The finesse in customizing this process comes in deciding which activities to perform and how to allocate resources among them. After a discussion of project requirements, Oacis is prepared to provide a proposal and cost estimate for any of the individual activities in this design process.

If you have questions or require further information about this process, please contact Oacis Research. We can arrange a teleconference or potentially an on-site meeting at your convenience.

Oacis Research • 20905 Abalar Street • Woodland Hills • California 91364 Voice: 818-883-3737 wayne.walls@oacisresearch.com